## Comment se connecter à sa messagerie professionnelle?

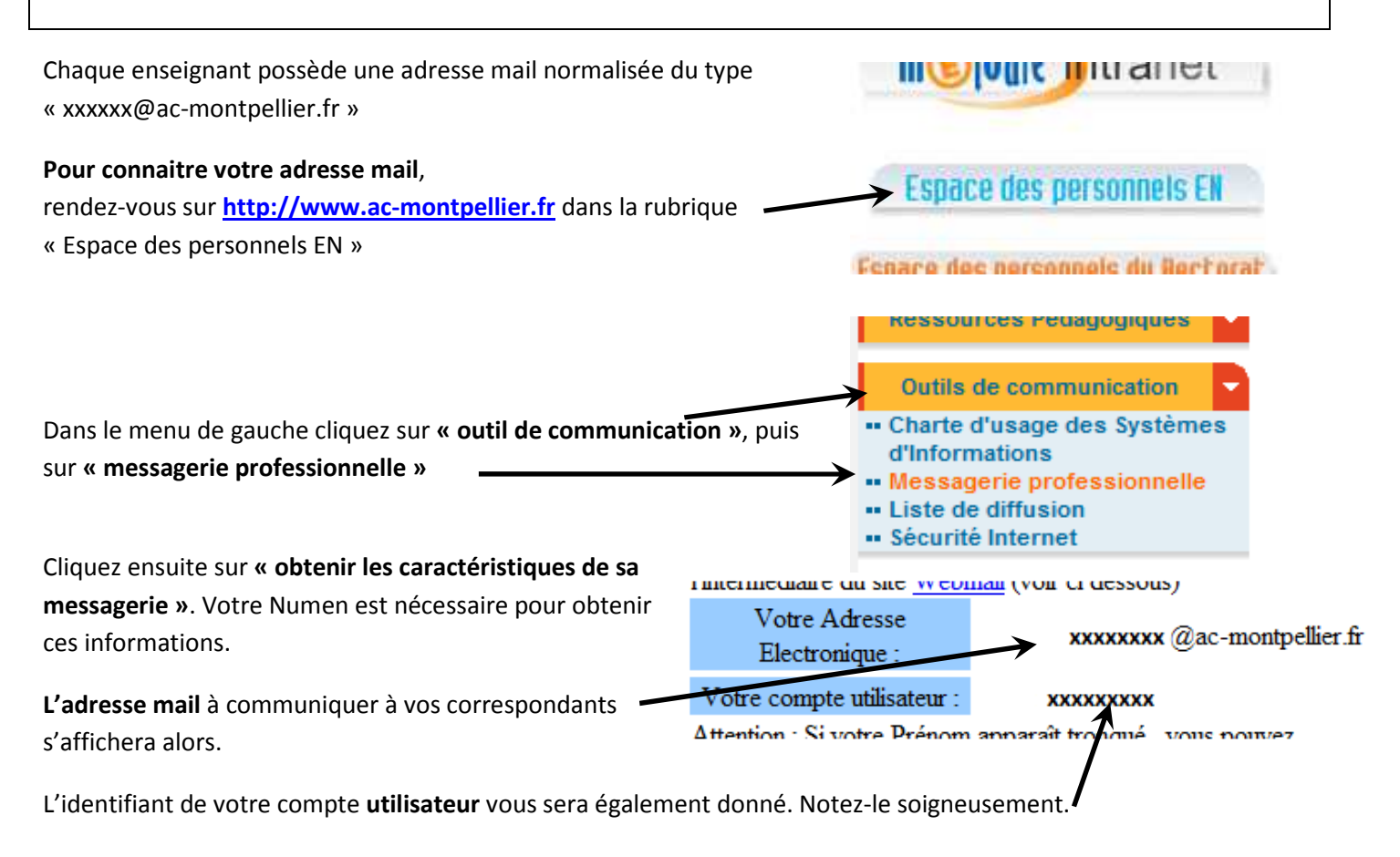

**Pour consulter sa messagerie et envoyer des mails** il faut se rendre sur le site <u>http://webmail.ac-montpellier.fr</u>

Le nom d'utilisateur est votre identifiant noté plus haut.

Pour votre premier accès le mot de passe est par défaut est votre **Numen**.

Vous accédez alors à l'interface de messagerie de l'académie de Montpellier.

Il est recommandé de changer son mot de passe dans les **options** pour en choisir un plus simple à mémoriser.

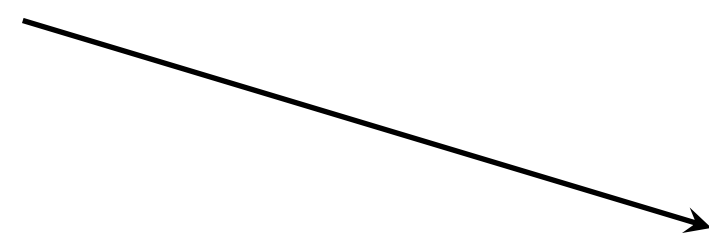

## Bienvenue sur le Webmail Académique

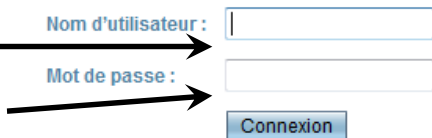

| de Montpelli                                                |                                      | Bienvenue Blanc Xavier Aide        | s Se déconnecter ■ | Powered By | & <u>Sun</u> |
|-------------------------------------------------------------|--------------------------------------|------------------------------------|--------------------|------------|--------------|
| 2.15.15.15.                                                 | Boite de récep                       |                                    |                    |            |              |
| Messagerie                                                  | 🛱 Actualiser 🛛 Ecrive 🔀 Répondre 🔻 🕯 | Transférer 🔻 🔄 Déplacer 🔻 📾 Imprim | er 🛛 🙆 Supprimer   |            |              |
| ↓ ③ / *<br>2uota 1995-sur40.0Mo                             | (Ly Tout selectioner                 |                                    |                    | Q,*        |              |
| ▼ Xavier.Blanc@ac-montpellier.fr                            | 😐 🖉 Objet                            | De                                 | Date               | ▲ Taille   | 1 🋤          |
| Boite de réception Corbeille Corbeille Corbeille Brouitlons | Ce dossier est vide.                 |                                    |                    |            |              |
| Marganala (8                                                |                                      |                                    |                    |            |              |
| Messagerie 🔍                                                |                                      |                                    |                    |            |              |
| 📄 Agensa                                                    |                                      |                                    |                    |            |              |
| - control dates as                                          |                                      |                                    |                    |            |              |

Pour les utilisateurs aguerris il est possible de consulter ses mails via un client de messagerie avec les paramètres suivants :

Courrier entrant POP3 : courrier.ac-montpellier.fr Courrier sortant SMTP : Celui de votre Fournisseur d'Accès Internet (FAI).

Xavier Blanc ATICE Nîmes, xavier.blanc@ac-montpellier.fr